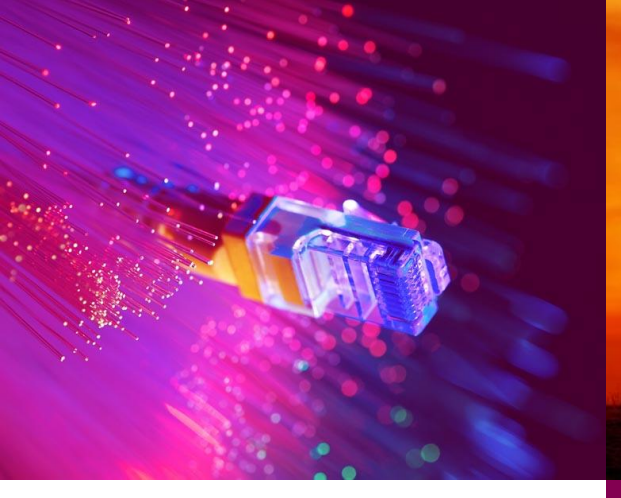

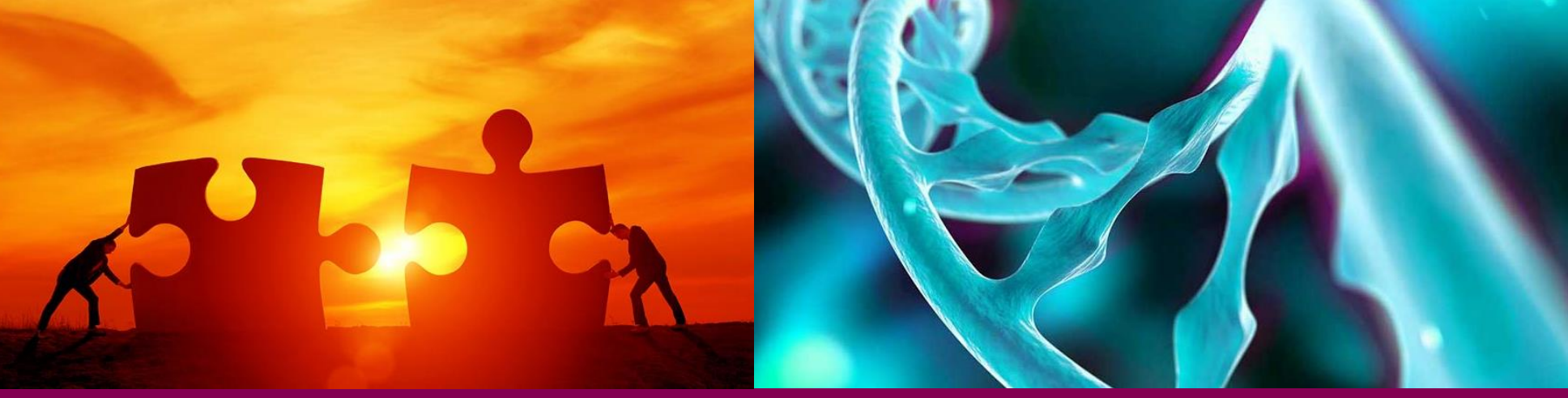

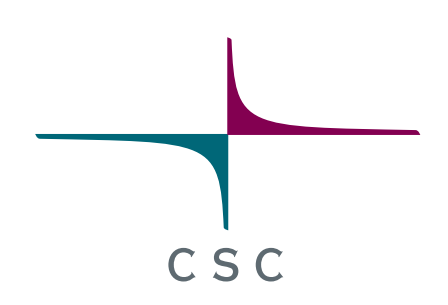

# Bioinformatics data analysis using Chipster

CSC – Suomalainen tutkimuksen, koulutuksen, kulttuurin ja julkishallinnon ICT-osaamiskeskus

## Chipster: User-friendly analysis software for high-throughput data

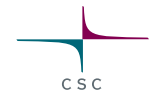

- Over 500 analysis tools, inc tools for single-cell RNA-seq and Visium data
  - Command line tools, R/Bioconductor packages
  - Free, open source software
- Users can share analysis sessions, analysis metadata is tracked
- Training resources

Course material (slides, videos, exercises, data sets) available
 Training accounts available, email chipster@csc.fi

Technical

Angular based web app and cloud native scalable backend

 Ansible playbooks and Helm templates for setting up a K3s container orchestration system and Chipster containers on a virtual machine or on a physical server

• https://chipster.csc.fi/

2

## https://chipster.csc.fi/

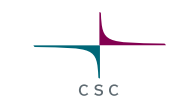

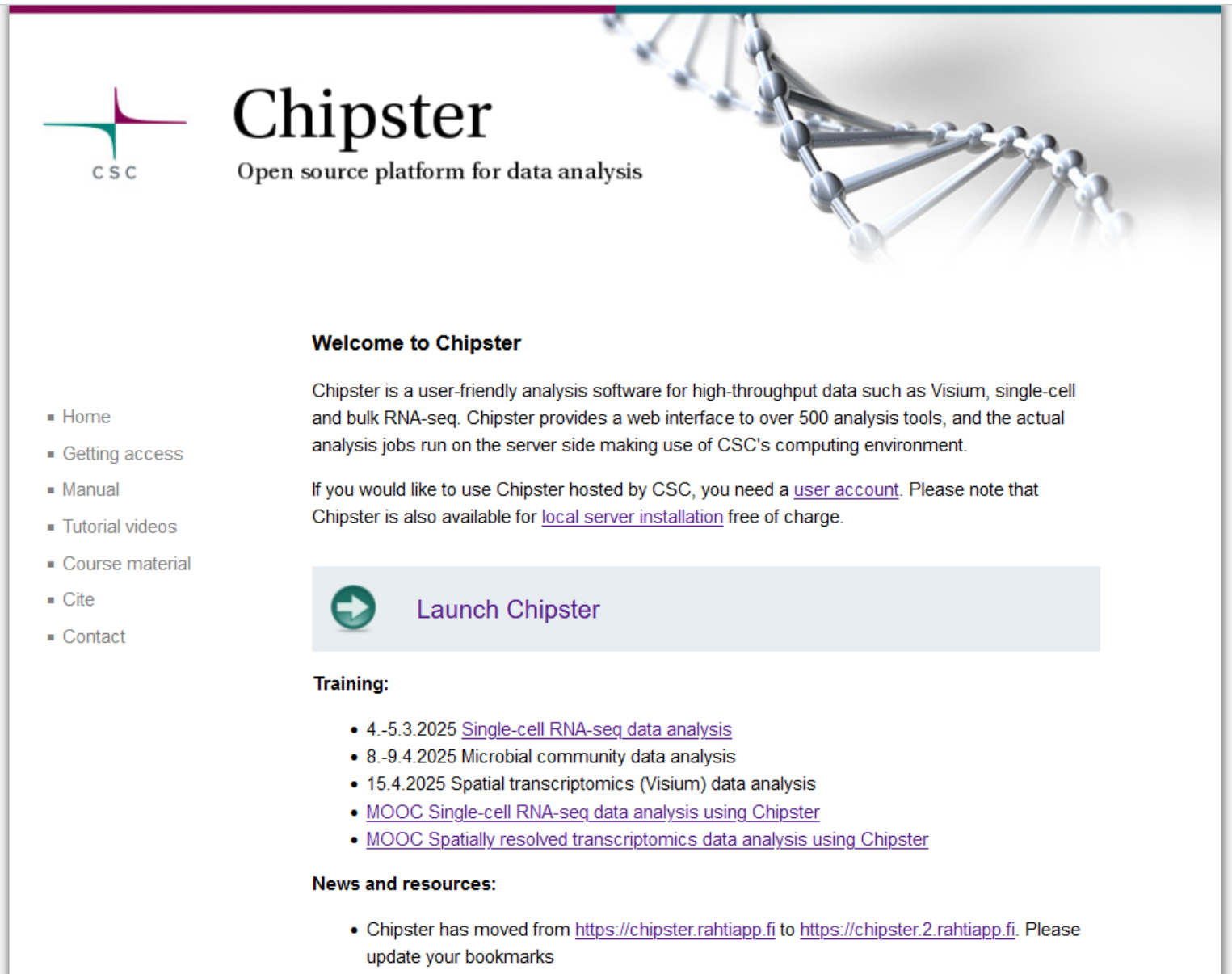

ASV-based microbial community analysis using DADA2: Tutorial videos

## Chipster user interface (chipster.2.rahtiapp.fi)

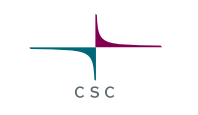

#### nipster Analyze Sessions Manual Getting Access Contact News

💄 ekorpela@csc.fi 🝷

| S            |                            | Tools                                                                   |                                                      |                                                            |
|--------------|----------------------------|-------------------------------------------------------------------------|------------------------------------------------------|------------------------------------------------------------|
| Workflow Li  | ct Q Find file             | Toolset                                                                 |                                                      | lob                                                        |
|              |                            | NGS                                                                     | Q Find tool                                          |                                                            |
| 🗘 Add file 🝷 | ( <b>Q</b> )( <b>Q</b> ) ( | Category                                                                | Tool                                                 |                                                            |
|              |                            | Quality control                                                         | Read quality with MultiQC for many FASTQ files       | Parameters ► Run                                           |
| 9            | gz gz gz gz                | Preprocessing                                                           | Read quality with MultiQC for input data bigger than | The tool runs FastQC on multiple FASTQ files, and then     |
|              |                            | Utilities                                                               | 200 GB                                               | combines the reports using MultiQC. Input can be FASTQ     |
| txt b        | am log html bam log        | <ul> <li>Matching sets of genomic regions</li> </ul>                    | Read quality with FastQC                             | files or tar files containing FASTQ files. Files can be    |
|              |                            | Alignment                                                               | Read quality statistics with FASTX                   | gzipped. Please make sure you don't have duplicate FASTQ   |
| (sam) (t     | sv txt txt pdf tsv txt     | <ul> <li>Variants</li> </ul>                                            | RNA-seq quality metrics with RSeQC                   | file names. Run the tool once for all samples, not         |
|              |                            | RNA-seq                                                                 | RNA-seq strandedness inference with RSeQC            | separately for each file. This tool is based on the FastQC |
|              | tsv P                      | <ul> <li>Small RNA-seq</li> </ul>                                       | Collect multiple metrics from BAM                    | and Muluqu packages. More mo                               |
|              |                            | <ul> <li>Single-cell RNA-seq (Seurat v5, new)</li> </ul>                | PCA and heatmap of samples with DESeq2               |                                                            |
|              | tsv pdf                    | <ul> <li>Single-cell RNA-seq (Seurat v4, old)</li> </ul>                | Check FASTQ file for errors                          |                                                            |
|              | -                          | <ul> <li>Spatially resolved transcriptomics (Seurat v5, new)</li> </ul> |                                                      |                                                            |
|              | tsv                        | <ul> <li>Spatially resolved transcriptomics (Seurat v4, old)</li> </ul> |                                                      |                                                            |
|              |                            | ChIP- and DNase-seq                                                     |                                                      |                                                            |
|              |                            | <ul> <li>Microbial amplicon data preprocessing for ASV</li> </ul>       |                                                      |                                                            |
|              |                            | <ul> <li>Microbial amplicon data preprocessing for OTU</li> </ul>       |                                                      |                                                            |
|              |                            | <ul> <li>Microbial amplicon data analyses</li> </ul>                    |                                                      |                                                            |
|              |                            | CNA-seq                                                                 | ~                                                    | < >                                                        |
|              |                            |                                                                         |                                                      |                                                            |
|              |                            | Session Info                                                            |                                                      |                                                            |
|              |                            | 04_RNAseq_lung_lymphnode_comparison_2samples                            |                                                      |                                                            |

Created: 1/28/2025 1:06:47 PM

Size: 116 MB

In this tutorial we compare gene expression in human lung and lymph node samples. To make things faster, the data is given in two separate sessions:

-In this session we have two paired-end samples in FASTQ format. In order to make the analysis faster during the course, only a small subset of the reads (200 000) is used. You will preprocess and align the reads, make a count table and perform differential expression analysis.

## Chipster GUI, continued

CSC

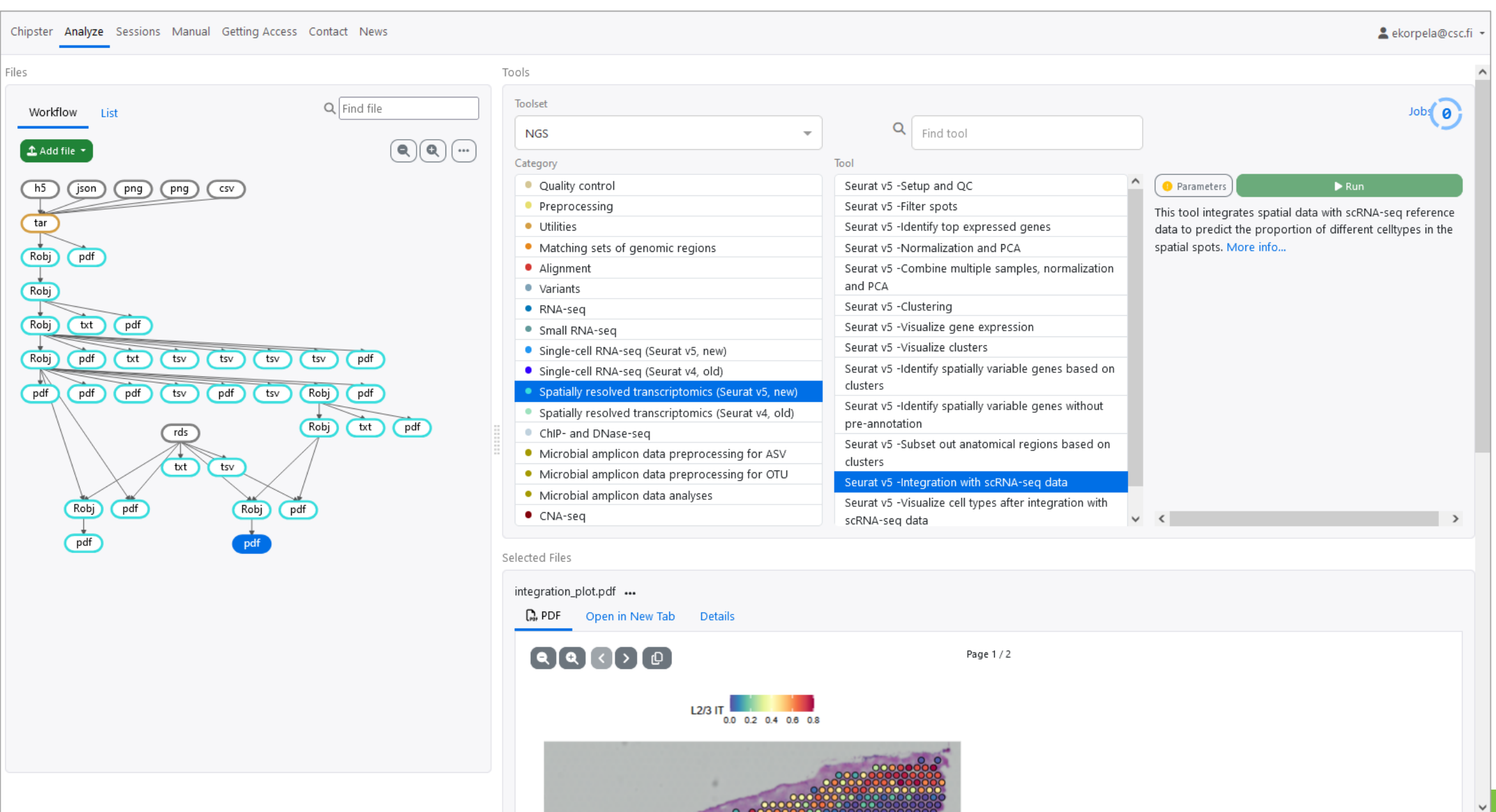

## **Chipster visualizations**

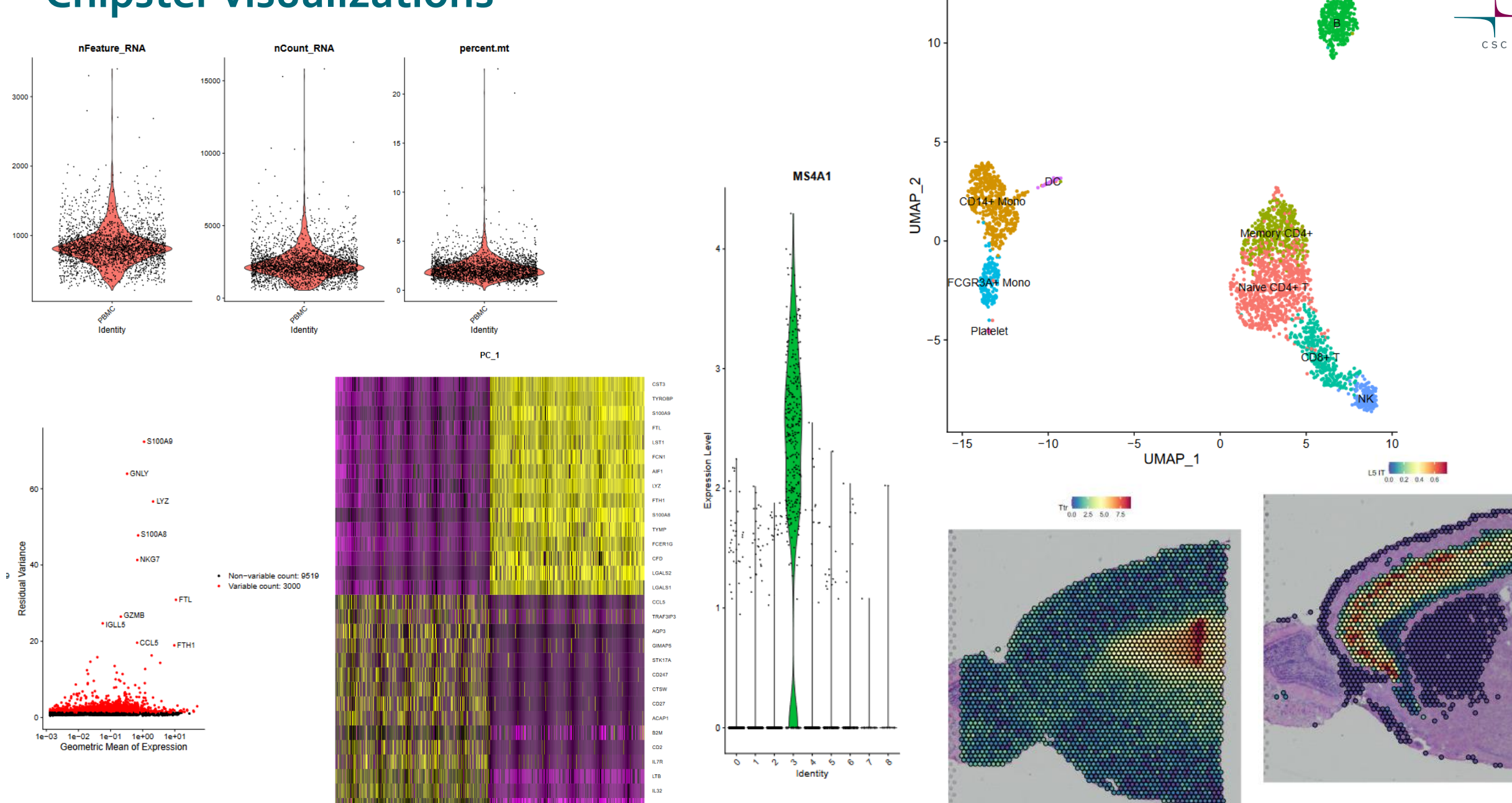

## **Options for importing data to Chipster**

- Add file button
  - $\circ$  Upload files
  - $\circ$  Upload folder
  - o Download from URL
- Sessions tab
  - o Import session file
- Tools
  - Import from Illumina BaseSpace
    - Utilities / Retrieve data from Illumina BaseSpace
    - o Access token needed
  - Import from SRA database
    - $\circ$   $\,$  Utilities / Retrieve FASTQ or BAM files from SRA  $\,$
  - Import from Ensembl database
    - o Utilities / Retrieve data for a given organism in Ensembl
  - Import from URL
    - o Utilities / Download file from URL directly to server

## **Analysis sessions**

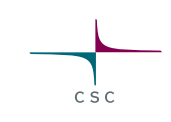

- Your analysis is saved automatically in the cloud
  - Session includes all the files, their relationships and metadata (what tool and parameters were used to produce each file).
  - $\odot \, \text{Session}$  is a single .zip file.
  - $\circ$  Note that cloud sessions are not stored forever! Remember to download the session when ready.
- You can share sessions with other Chipster users
  - $_{\odot}$  You can give either read-only or read-write access
- If your analysis job takes a long time, you don't need to keep Chipster open:
   Wait that the data transfer to the server has completed
   Close Chipster
  - $\odot$  Open Chipster later and the results will be there

## Running many analysis jobs at the same time

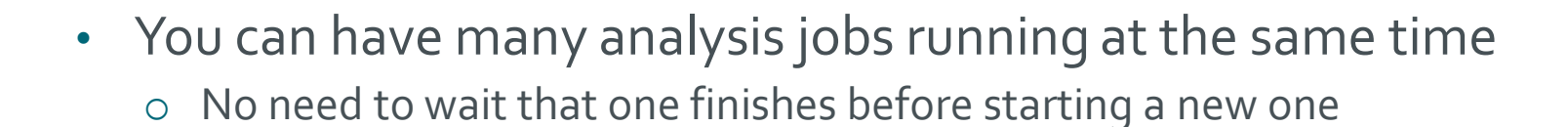

Run button gives several options:

- Run tool
  - o Runs the selected analysis tool once
- Run tool for each file
  - o Runs the selected analysis tool for each of the input files individually
- Run tool for each <u>sample</u>
  - If you have grouped paired end FASTQ files to samples using the Define samples –option, you can run the selected analysis tool for the input files in a sample specific manner.

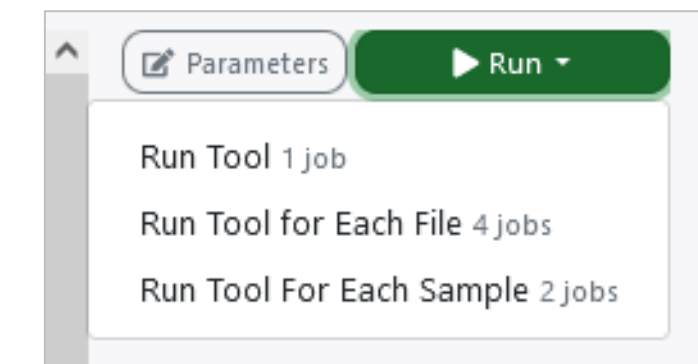

## **Problems? Send us a support request**

#### -request includes the error message and link to analysis session (optional)

CSC

| Chipster Analyze Sessions Manu     | al Contact                                                                                                    | 💄 ekorpela@csc.fi 🝷        |
|------------------------------------|----------------------------------------------------------------------------------------------------|----------------------------|
| Contact support                    | Contact support                                                                                                    |                            |
| Contact support                    |                                                                                                    |                            |
| In case something doesn't wor      | Message                                                                                                    | faster to troubleshoot the |
|                                    |                                                                                                    |                            |
| Contact support                    |                                                                                                    |                            |
|                                    |                                                                                                    |                            |
| Contact information                | Please describe what happened                                                                                                    |                            |
| If you have questions about us     | Attach session                                                                                                    | and to be subscribed to    |
| send or view messages. For m       | O Attach a copy of your last session NGS RNAsea fromReadsToDifferentiallyExpressedGenes ENCODE 2samples                                                          | ed to be subscribed to     |
| abiantan unan Olista anunafan      | O Don't attach the session                                                                                                    |                            |
| chipster-users@lists.sourceforg    |                                                                                                    |                            |
| General list for Chipster users.   | Your email address                                                                                                    |                            |
| Send message   View message        | Eija.Korpelainen@csc.fi                                                                                                    |                            |
| chipster-tech@lists.sourceforge    | Support personnel will use this address to contact you.                                                                                                    |                            |
| Technical list for people installi | This email address was received from your login details. If it's not correct, please contact the organization that provided your login credentials to update it. |                            |
| Send message   View message        |                                                                                                    |                            |
| shinatan announcemente@liste       | Cancel Send                                                                                                    |                            |
| chipster-announcements@lists.      |                                                                                                    |                            |
| A very low traffic list for annou  | ncements about new versions etc. Only project administrators can post.                                                                                           |                            |
| View messages   Subscribe          |                                                                                                    |                            |
|                                    |                                                                                                    |                            |

## More info

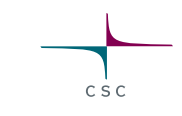

- chipster@csc.fi
- http://chipster.csc.fi
- Chipster tutorials in YouTube
- https://chipster.csc.fi/manual/courses.html

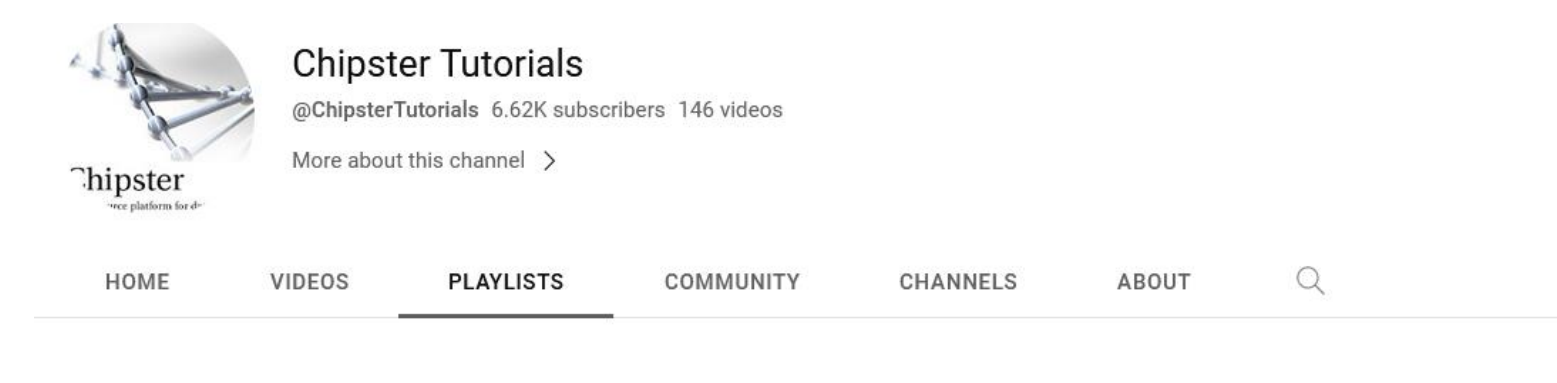

#### **Created playlists**

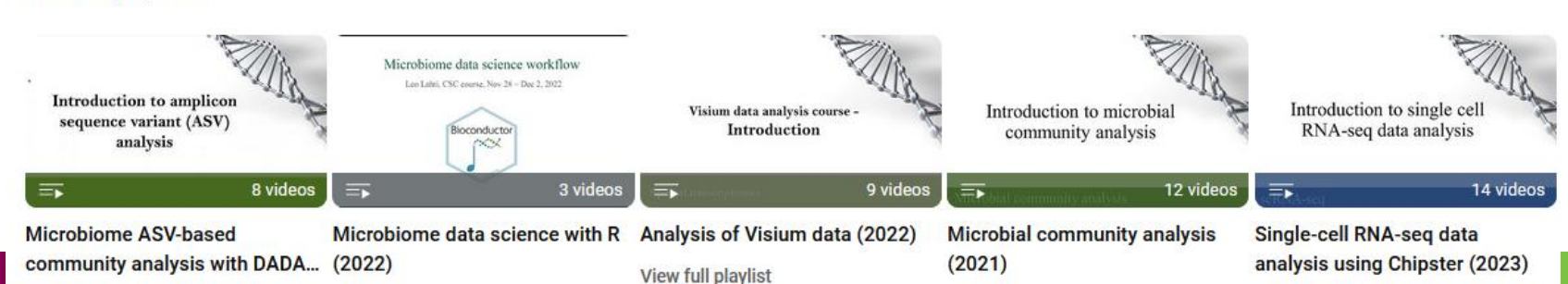